Ostendo

# And

## Freeway

# Recording

## Of

# Quantities / Statistics (Internal Employees)

(Update 233)

#### Contents

| Recording Quantities / Statistics For Internal Employees: | 2 |
|-----------------------------------------------------------|---|
| Overview:                                                 | 2 |
| Example:                                                  | 3 |
| Recording Quantities / Statistics In Freeway:             | 6 |
| Additional Statistics Available To All Jobs               | 9 |

#### Recording Quantities / Statistics For Internal Employees:

#### Overview:

Quantities can have a multitude of uses. For example:

- You may simply want to record quantities of product completed. These could be recorded as they are produced (Continuous Qty), or recorded at the end of the process (Completed Qty). The Qty's could also influence an on-charge
- You may need to record a series of temperatures the during a visit or a QA process, in order to determine Minimums / Maximums / Sums or Averages or simply the Last Qty recorded
- Quantities statistics can be recorded on their own or in conjunction with the time they were recorded
- These Quantities can be set to update quantity values against the following:
  - Company Asset (Can also update the Primary Reading against the Asset)
  - Customer or Supplier
  - o Site
  - o Item

A new Related option under the respective master screen is now available to view summarised results along with the breakdown of recorded Quantities.

- The Quantity records are linked to specific Descriptors which are defined in such a way to trap the required statistical data.
- In addition to Statistics entered for Descriptors that are predefined on a job, you are also able to record Statistics against other descriptors which are defined in an Inventory List. These Qty Descriptors are made available to the Freeway user at the same time as pre-defined job Quantities Descriptors. These additional descriptor Qty Statistics are updated when the Datasheet is completed based on the Descriptor Mobility 'Log Qty's Against' option eg: Customer / Supplier / Asset etc..

#### Example:

The example below relates to Completed Quantities which will be recorded by an employee to update a Job in Ostendo based on those qtys. This example relates to simple Lock Installs on a job. The employee merely needs to record the number of locks they have installed on the job. They will progressively record a qty after each lock or door is completed. This example is based on a \$140 per Install Cost from the Descriptor, being on charged to our job customer at \$250 per install. We will also link the Quantities to the Job Customer so we can determine historically, how many locks have been installed for this customer across all jobs. The end result of this is the job will updated with the number of Lock Installs from employee Datasheets. This example assumes the buy price (Cost) is a flat \$140 per install charge covering all labour and materials.

• Setup a Descriptor with a Buy Price

| Exclude for Web Sales     Descriptor Costing     Descriptor Code     Unit     Descriptor Code     Unit     Descriptor Code     Unit     Descriptor Code     Unit     Descriptor Code     Unit     Descriptor Code     Unit     Descriptor Code     Unit     Descriptor Information     Descriptor Information        Descriptor Information <th>0 Descriptors</th> <th></th>                                                                                                    | 0 Descriptors                                                                                                    |                                                                                                    |
|----------------------------------------------------------------------------------------------------|----------------------------------------------------------------------------------------------------|----------------------------------------------------------------------------------------------------|
| List Detail       Ht       Ht                                                                                                    | 🗺 Descriptor Costing   Descriptor Markups   🕎 Categories                                                                                                    | 📸 Analysis Groups   🛸 KitSet Cost Inquiry   🖂 Customise 🚽                                                                                                    |
| Descriptor Code       Unit         LOCK INSTALL       EA         Description         Lock Installation         Barcode       Status         Active       O         Pricing Rental Freight On Charge Budget Times         Category       Sub Category         Pricing Group       Tax Group         Tax Group       Settings Rental Freight On Charge Budget Times         Visiting Group       Tax Group         TaxABLE       Settings         Income Cost Centre       Status         Sales Warranty Applies       Include in Mobility B2B                                                                                                    | List Detail                                                                                                    | 44 4 Þ ÞÞ                                                                                                    |
| Category       Sub Category         Pricing Group       Tax Group         Analysis Group       Tax Group         Calculate Sell Price from Receipt Cost for Jobs       Markup 100         Descriptor Classification       Income Cost Centre         Income Cost Centre       Income Cost Centre         Sell Price from Receipt Cost for Jobs       Markup 100         Descriptor Sales Settings       Include in Mobility B2B         Sales Warranty Applies       Include in Mobility B2B                                                                                                    | Descriptor Code     Unit       LOCK INSTALL     EA       Description     EA       Lock Installation     Status       Barcode     Status       Settings     Rental       Freight     On Charge       Budget     Times | Descriptor Information Primary Supplier Lead Time Sourced By Duty % O Purchasing Unit Weight Unit Volume Unit Area Z7/02/2018                                                                                                    |
| Image: Constraint of the product of the product o                  | Category Sub Category Pricing Group Tax Group Tax Group TaxABLE Analysis Group Expense Cost Centre Income Cost Centre                                                                                                | Sell Price       SP (inc Tax) Buy Price         \$250.00       \$287.50         \$287.50       \$140.00       Pricing         Calculate Sell Price from Receipt Cost for Jobs       Markup       100         Descriptor Classification                                                           |
| Segmented POS Barcodes  Mobility Image Log Quantities against Log Quantities against Log Qu | Descriptor Sales Settings         Sales Warranty Applies         Exclude from Web Sales         Include in Mobility B2B         Segmented PDS Barcodes         Mobility Image                                        | <ul> <li>C The Descriptor is used as a Task Bill Code</li> <li>Descriptor Mobility Quantities</li> <li>Mobility Quantity Capture Completed Qty Only ▼</li> <li>Mobility Quantity Aggregate SUM ▼</li> <li>Log Quantities against Customer or Supplier ▼</li> <li>Linked Company Asset</li> </ul> |

Define a Descriptor Mobility Quantities Settings:

| Descriptor Mobility Quantities |                        |  |  |  |  |
|--------------------------------|------------------------|--|--|--|--|
| Mobility Quantity Capture      | Completed Qty Only     |  |  |  |  |
| Mobility Quantity Aggregate    | SUM 💌                  |  |  |  |  |
| Log Quantities against         | Customer or Supplier 🔹 |  |  |  |  |
| Linked Company Asset           | P                      |  |  |  |  |
| Update Reading Name            | P                      |  |  |  |  |
|                                |                        |  |  |  |  |

#### Mobility Quantity Capture (This defines what information the Freeway user needs to complete):

- N/A 0
- Completed Qty Only 0
- Completed Qty with Time 0
- Continuous Qty Only 0
- Continuous Qty with Time 0
- Start Stop Time Only 0
- Start Stop Time with 0 Completed Qty

Not Used as a Qty Prompts for Date & Qty Prompts for Date with Entry Time Prompts for Date and Qty Prompts for Date and Entry Time Prompts for Date & Start & Stop Times

Prompts for Date & Start & Stop Times & Qty

#### NB: References to Time does NOT relate to timesheet entry. This is completely independent of labour posting

#### Mobility Quantity Aggregate (This defines how the data is to be interpreted):

- SUM The total of all results entered 0
- MIN The Minimum Qty of any result entered 0
- MAX 0
- LAST 0
- HOURLYAVG 0
- ENTRYAVG  $\cap$
- The Maximum Qty of any result entered The Last Oty result entered Hourly Avg Qty (Time & Qty Capture Only)
- Entry Avg Qty (Qty or Time Capture)

#### Log Quantities against: (This defines where these statistics are logged within Ostendo)

- N/A 0
- Company Asset 0
- Customer / Supplier 0
- Site 0
- Item (Parent Item Only applicable for Assembly Orders)  $\circ$

• Setup a job and enter a Descriptor job line on the job with a Planned Qty of Locks to be installed.

| Job Line Line Source Line Propert | ies Actual Issues Warranty | Dimensions Order Histo  | ry Additional Fields     |                                    |
|-----------------------------------|----------------------------|-------------------------|--------------------------|------------------------------------|
| Line No Line Type Code            | K INSTALL 🗾 🔎 📖 📝          | Order Qty Actual Qty Ur | it Std Price<br>\$250.00 | Order Price Disc %<br>\$250.00 💁 0 |
| Description                       | Nett A                     | Amount Tax Amount       | Total Amount             |                                    |
| Lock Installation                 |                            | \$1,500.00 \$225.0      | 0 \$1,725.00             | Price Override                     |
| Task Seq Task                     | Tax Code Analys            | is Group Invoice &      | Quote Display            | Line Status                        |

• Setup a Mobility Style Template to include 'Quantities' in the Template Type section

| Style Templates               |             |        |   |                |                  |                    |
|-------------------------------|-------------|--------|---|----------------|------------------|--------------------|
| List Detail Template Settings |             |        |   |                |                  |                    |
| Sequence Type                 | Description | Option | 4 | Display Option | Include In Print | Override Group Cap |
| 10 QUANTITIES                 |             |        |   |                |                  |                    |
|                               |             |        |   |                |                  |                    |
|                               |             |        |   |                |                  |                    |

Recording Quantities / Statistics In Freeway:

• Deploy the job to the Sub Contractor and create a new Datasheet.

| 🔶 Demo - Service                 |   |
|----------------------------------|---|
| Lock Install                     |   |
| Leader:                          |   |
| 🕦 СВС                            | > |
| Completed Quantities             |   |
| Quantities and/or Statistics Ent | > |
| Completion                       |   |
| 🔓 Complete Data Sheet            | > |
| Return                           |   |
| Return to Main screen            | > |

Select Quantities options. Notice the Plan Qty has been read from the Job Line Qty, and the SUM (in this case) is Zero as we have not entered results yet. Select this Descriptor I

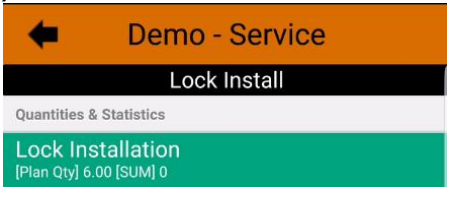

• The next screen allows you to create a Quantity transaction. Press the `+' button to add a Qty. Think of this as a Register Entry.

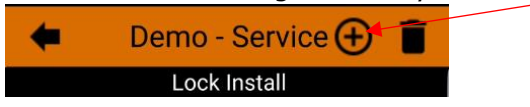

• Change the Date if necessary and select the Employee (if you are recording a Team Members Qty). Enter a Qty and some notes if required.

| -           | Demo - Service |   |
|-------------|----------------|---|
|             | Lock Install   |   |
| Entry Date  | 5/03/18        |   |
| Employee    | Service        | > |
| Quantity    | 1              |   |
| Entry Notes | Front door     |   |
|             | Front door     |   |
|             |                |   |

• When finished, return to the previous screen by press the 'Back' arrow

• This screen shows you the contents of the Qty record

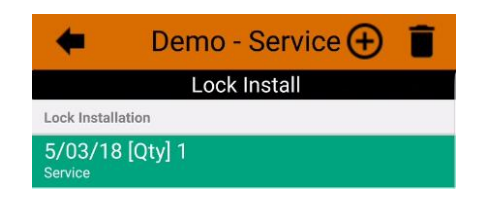

• Pressing the Back arrow again will show you a summary screen of that descriptor, displaying Qty's recorded so far

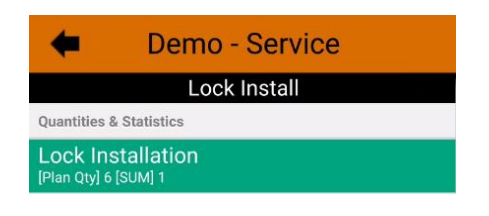

• Repeat this process to add further Quantities as that are completed. As each entry is recorded, the Summary screen updates based on totals recorded so far.

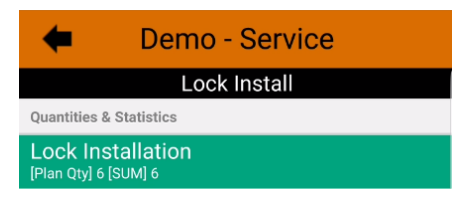

- Complete the Datasheet
- In this example, when the Datasheet is returned to Ostendo, three things will occur.
  - The Job Line will be updated with an actual issue reflect the sum of Locks Recorded using the Descriptor Buy Price as the Cost

|   | Job Line Line | Source Lin | e Properties | Actual Issues Wa | ranty Dimensions | Order History |           |                   |
|---|---------------|------------|--------------|------------------|------------------|---------------|-----------|-------------------|
|   | Line No: 10   |            |              |                  |                  |               |           |                   |
|   | Date          | Qty        | Unit Cost    | Charge Style     | Non-Charge Code  | Issue Source  | Issue No  | Issue Description |
| 1 | 5/03/2018     | 6          | \$140.00     | Chargeable       |                  | Issues        | SV2012458 | SV2012458         |

 $\circ$   $\,$  The Customer Quantities records will be updated against the Customer for this Descriptor.

# Statistics Tab () Customer Quantities List Statistics Quantities Customer Statistics Code 4 Statistics Description Recorded Style Last Recorded Date Statistical Aggregate Statistical Value CBC LOCK INSTALL Lock Installation Completed Qty Only 5/03/2018 SUM 6

#### Quantities Tab (providing breakdown)

| ( | 0 Customer Quantities      |            |            |          |               |             |  |  |  |
|---|----------------------------|------------|------------|----------|---------------|-------------|--|--|--|
|   | List Statistics Quantities |            |            |          |               |             |  |  |  |
|   | Sheet ID                   | Entry Date | Start Time | End Time | Entered Value | Entry Notes |  |  |  |
| Þ | SV2012458                  | 5/03/2018  | 1:02 PM    |          |               |             |  |  |  |
|   | SV2012458                  | 5/03/2018  | 1:02 PM    |          | 3             |             |  |  |  |
|   | SV2012458                  | 5/03/2018  | 12:59 PM   |          | 1             | Front door  |  |  |  |
|   | SV2012458                  | 5/03/2018  | 1:01 PM    |          | 1             |             |  |  |  |

#### Additional Statistics Available To All Jobs

In addition to Statistics entered for Descriptors already defined on a job, you are also able to record Statistics against other descriptors maybe against a Site Level.

In our example we have a Descriptor 'LOCK INSTALL' defined on the Job to enable recording of Completed Qty's at a Customer Level. However as a completely separate statistic we may also want to record the total time to install locks and log that against the site record.

In order to do achieve this we must create a separate descriptor and define it to log Qty's against a 'Site' record, in this case, as shown below.

| () Descriptors                                                                                                    | ↔                                                                                                    |
|----------------------------------------------------------------------------------------------------|----------------------------------------------------------------------------------------------------|
| 🚟 Descriptor Costing   Descriptor Markups   🎲 Categories                                                                                                    | 🎲 Analysis Groups   🛸 KitSet Cost Inquiry   🖂 Customise                                                                                                    |
| List Detail                                                                                                    | H4 44 4 Þ ÞÞ                                                                                                    |
| Descriptor Code       Unit         SITE LOCK INSTALLS       EA         Description       Status         Barcode       Status         Active       Include in Mobility Mage | Descriptor Information         Primary Supplier         Lead Time       Sourced By         D       Purchasing         Unit Weight       Unit Volume         Unit Weight       Unit Volume         Unit Weight       Unit Volume         Descriptor Pricing & Costing         Sell Price       SP (inc Tax)         Buy Price         \$0.00       \$0.00         Price       SP (inc Tax)         Buy Price         Sell Price       SP (inc Tax)         Buy Price       Costing         Calculate Sell Price from Receipt Cost for Jobs       Markup         Obscriptor Classification       The Descriptor is for general purpose non-stock use         FreeForm:       Receipts create new Job or Assembly lines         The Descriptor is used as a Task Bill Code         Descriptor Mobility Quantities         Mobility Quantity Capture       Statt Stop Time Only         Mobility Quantity Aggregate       SUM         Log Quantities against       Ste         Linked Company Asset       P |
|                                                                                                    | Update Reading Name                                                                                                    |

NB: This descriptor does Not need to be defined on a Job, rather it must be defined in an Inventory List. (In this case a List called 'Qty Stats'). Multiple Descriptors may be defined in this list

| (                                                                             | I) Lists                       |                 |                    | ↔                                | -    |  |  |
|-------------------------------------------------------------------------------|--------------------------------|-----------------|--------------------|----------------------------------|------|--|--|
| 🍘 Items   += Drag & Drop Items   🗇 Descriptors   🧁 Labour Codes   🖂 Customise |                                |                 |                    |                                  |      |  |  |
| I                                                                             | List Detail <mark>Lines</mark> | Groups          |                    |                                  |      |  |  |
| L                                                                             | List Code: Qty Stats           |                 |                    |                                  |      |  |  |
|                                                                               | Line Number                    | Code Type       | Code               | Description 🖉                    | Unit |  |  |
| Þ                                                                             | 10                             | Descriptor Code | SITE LOCK INSTALLS | Site Lock Install Total Duration | EA   |  |  |

To make this list entry available to the Datasheet, modify the Style Template Quantities to include this list entry

| () Style Templates            |                                      |           |                |                  |
|-------------------------------|--------------------------------------|-----------|----------------|------------------|
| List Detail Template Settings |                                      |           |                |                  |
| Sequence Type                 | Description                          | Option 🗸  | Display Option | Include In Print |
| 10 QUANTITIES                 | Quantities and/or Statistics Entered | Qty Stats | Always         |                  |
|                               |                                      |           |                |                  |
|                               |                                      |           |                |                  |

Now when the Freeway user selects the Quantities option from the Template they will be presented with two descriptors to record results against. The Descriptor on the job will update the Actual Issues and the Customer Quantities, whilst the Descriptor on the list will simply update the Times record against the Site.

### This completes the Documentation For Quantity & Statistics For Internal Employees